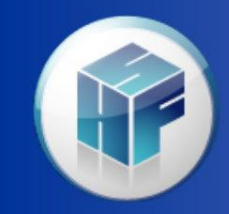

Health Financial Systems

## **HFS PS&R Reconciliation**

Luke DiSabato HFS User Meeting San Diego, CA 2013 The Leader in **Medicare Cost Report Software** 

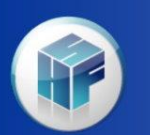

- A few enhancements that have been in the system for a year now but want to give a heads up as we see many users not utilizing these:
  - We are now establishing a PASS field on import of the csv file for Reports 110, 11R, 11S, 11U, 13P, 210 and 850. This allows you to place the biweekly Pass Thru Payments from the MAC. We add these to NRE for E-1 assignment.

|     |              | PS&                | R R        | e      | con                  | ciliat          | ion     |      |       |
|-----|--------------|--------------------|------------|--------|----------------------|-----------------|---------|------|-------|
| Rep | oort Code De | scription          |            | Import | ted Date             | Created         |         |      |       |
| 110 | In           | atient Part A      |            | Yes    | 10/9/                | 2012 5:37:14 PM | 4       |      |       |
| 118 | i Inr        | atient Part A - M  | lanag      | Yes    | 10/9                 | 2012 5:37:14 PM | 4       |      |       |
| 12P | Inc          | atient Part B - O  | PPS        | Yes    | 10/9/                | 2012 5:37:14 PM | 4       |      |       |
| 130 | ) Ou         | tpatient - All Oth | er         | Yes    | 10/9/                | 2012 5:37:14 PM | 4       |      |       |
| 132 | . Ou         | tpatient - Part B  | Vaccine    | Yes    | 10/9/                | 2012 5:37:14 PM | 4       |      |       |
|     |              |                    |            |        |                      |                 |         |      |       |
|     | Revenue Code | Date of Service    | PS&R Amo   | unt    | Adjustment<br>Amount | Worksheet       | Program | Comp |       |
| 92  | DCRU         | 09/30/2011         | 36,050     | 0.00   | 0.00                 |                 |         | 2    |       |
| 93  | DISU         | 09/30/2011         | 6,364      | 4.00   | 0.00                 |                 |         |      |       |
| 94  | FSP          | 09/30/2011         | 58,754,25  | 5.45   | 0.00                 |                 |         |      |       |
| 95  | MSP          | 09/30/2011         | 89,574     | 4.19   | 0.00                 |                 |         |      |       |
| 96  | NRE          | 09/30/2011         | 69,385,554 | 4.20   | 0.00                 |                 |         |      | Le.   |
| 97  | OUT          | 09/30/2011         | 2,602,20   | 5.54   | 0.00                 |                 |         |      | 1 6 2 |
| 98  | PASS         | 09/30/2011         | (          | 0.00   | 0.00                 |                 |         |      |       |
| 99  |              |                    |            |        |                      |                 |         |      |       |
|     |              |                    |            |        |                      | ł               |         |      | 3     |

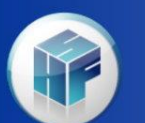

- We have logic to identify if you are a PIP provider on import and if you are, we populate a PIP field for input and remove the NRE field. This will combine with PASS to be assigned to E-1.
- We have added PS&R Reconciliation logic to populate the Low Volume Worksheet E Part A Exhibit 4. This will be done for PS&R reports 110 & 118 but will only be used in cost report reimbursement when S-2 Pt I line 39 cols 1 & 2 are Y.

| Rep                           | ort Code    | Description         | Impo          | orted Date           | Created              |                |           |       |        |  |  |  |  |  |
|-------------------------------|-------------|---------------------|---------------|----------------------|----------------------|----------------|-----------|-------|--------|--|--|--|--|--|
| 110                           |             | Inpatient Part A    | Yes           | 10/4                 | 10/4/2012 8:35:13 AM |                |           |       |        |  |  |  |  |  |
| 118                           |             | Inpatient Part A -  | Manag Yes     | 10/4                 | 2012 8:35:13 A       | M              |           |       |        |  |  |  |  |  |
| 120                           |             | Inpatient Part B    | Yes           | 10/4                 | 10/4/2012 8:35:13 AM |                |           |       |        |  |  |  |  |  |
| 12P Inpatient Part B - OPPS Y |             |                     | OPPS Yes      | 10/4                 | 10/4/2012 8:35:13 AM |                |           |       |        |  |  |  |  |  |
| 130                           |             | Outpatient - All Ot | her Yes       | 10/4                 | /2012 8:35:13 A      | м              |           |       |        |  |  |  |  |  |
|                               |             |                     |               |                      |                      |                |           |       |        |  |  |  |  |  |
|                               | Revenue Co  | ode Date of Servic  | e PS&R Amount | Adjustment<br>Amount | Worksheet            | Program        | Component | Line  | Column |  |  |  |  |  |
| 44                            | 921         | 06/30/2011          | 58,064.70     | 0.00                 | D-3                  | Title XVIII    | Hospital  | 54.00 | 2.0    |  |  |  |  |  |
| 45                            | CDE         | 06/30/2011          | 872,168.00    | 0.00                 | E, Part A            | Title XVIII    | Hospital  | 62.00 | 1.0    |  |  |  |  |  |
| 46                            | CFS         | 06/30/2011          | 788,802.63    | 0.00                 | L, Part I            | Title XVIII    | Hospital  | 1.00  | 1.0    |  |  |  |  |  |
| 47                            | COI         | 06/30/2011          | 155,990.00    | 0.00                 | E, Part A            | Title XVIII    | Hospital  | 63.00 | 1.0    |  |  |  |  |  |
| 48                            | COT         | 06/30/2011          | 32,362.31     | 0.00                 | L, Part I            | Title XVIII    | Hospital  | 2.00  | 1.0    |  |  |  |  |  |
| 49                            | DCRU        | 06/30/2011          | 7,960.00      | 0.00                 | S-3, Part I          |                |           | 0.00  | 6.0    |  |  |  |  |  |
| 50                            | DISU        | 06/30/2011          | 1,186.00      | 0.00                 | S-3, Part I          | and the second |           | 1.00  | 13.0   |  |  |  |  |  |
| 51                            | FSP         | 06/30/2011          | 9,749,127.96  | 0.00                 | E, Part A            | Title XVIII    | Hospital  | 1.00  | 1.0    |  |  |  |  |  |
| 52                            | DASS        | 06/30/2011          | 003,551.27    | 0.00                 | E, Part A            | Title XVIII    | Hespital  | 2.00  | 1.0    |  |  |  |  |  |
| 53                            | PA55<br>DTD | 06/30/2011          | 0.00          | 9 000 000 00         | E-1, Part I          | Title XVIII    | Hospital  | 1.00  | 2.0    |  |  |  |  |  |
| 34                            | P.1P        | 00/30/2011          | 0.00          | 5,000,000.00         | L-1, rait1           | HUC AVIII      | riospital | 1.00  | 2,0    |  |  |  |  |  |

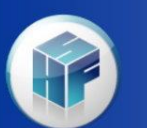

- We have added the RHC/FQHC Preventive Services reports 71S & 77S assignments. This has been in there for over a year. This is also in the 222-92 system.
- With our latest update, we have corrected an issue with the 2552-10 report where you have multiple RHC or FQHC providers on S-2. The visit assignments for S-3 were not being assigned properly to the subscripted lines, this now has been fixed.

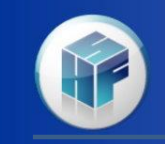

- Since March of 2013, we now import PS&R 720 for ESRD providers (and sub-units) to properly assign these to the I-series. You will need to have a PS&R split for non-calendar year providers at 1-1 due to cost reporting instructions on assigning amounts. This is also available in the 265-11 system.
- With our latest update, we now have logic to determine if the hospital has Home Program ESRD services. If not, we assign the Home treatments to I-4 Renal Services worksheet.

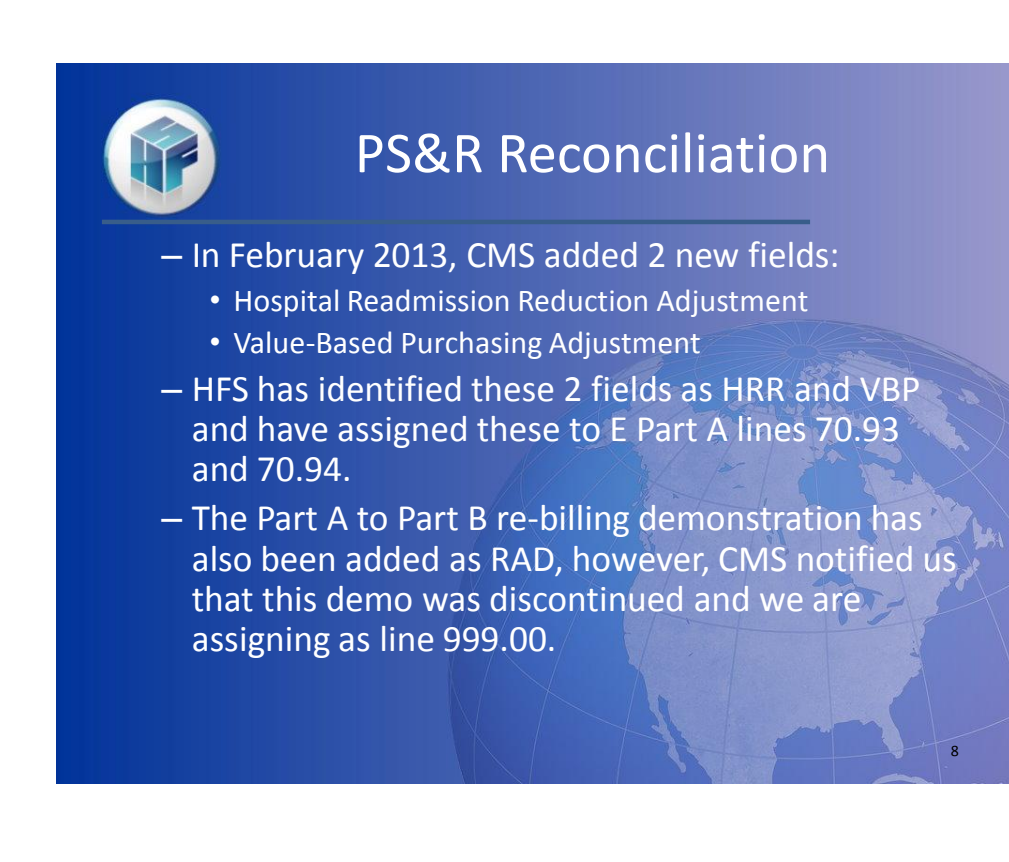

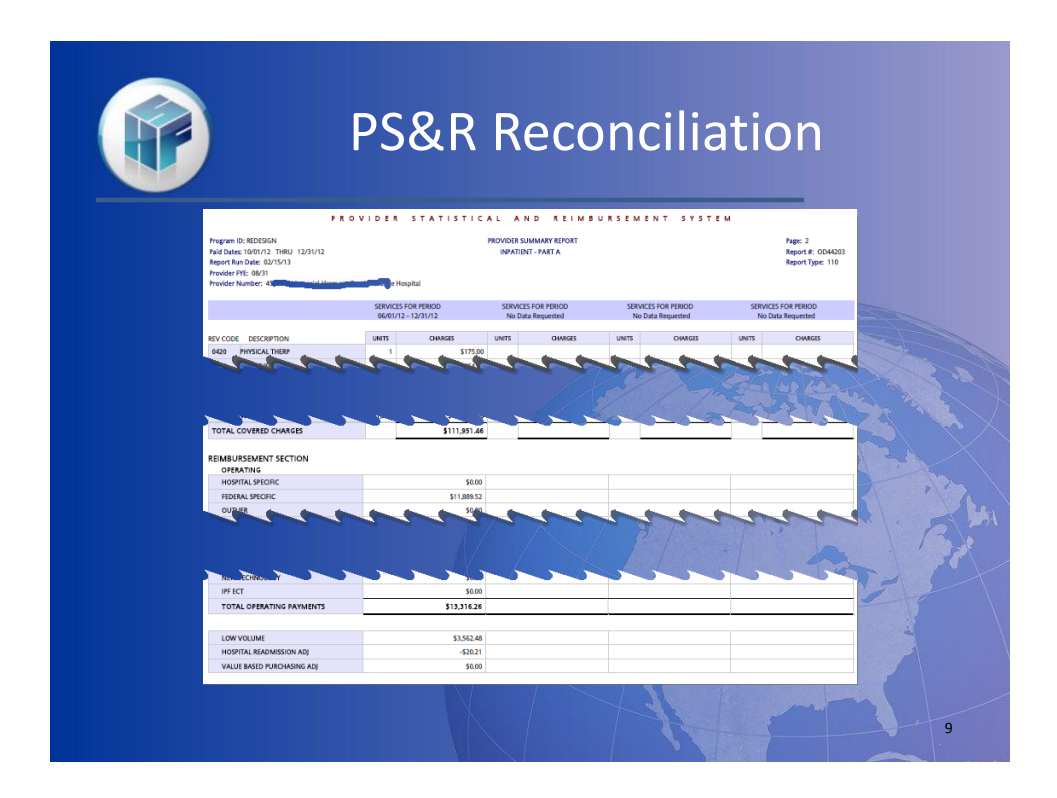

|                                 |                                                |          |                                                                                  | PS                                                  | 5&F                                  | l Re                                                             | CO                                                                      | ncili                                        | atic                          | on 🗌                         |                |
|---------------------------------|------------------------------------------------|----------|----------------------------------------------------------------------------------|-----------------------------------------------------|--------------------------------------|------------------------------------------------------------------|-------------------------------------------------------------------------|----------------------------------------------|-------------------------------|------------------------------|----------------|
|                                 |                                                |          |                                                                                  |                                                     |                                      |                                                                  |                                                                         |                                              |                               |                              |                |
|                                 |                                                |          |                                                                                  |                                                     |                                      |                                                                  |                                                                         |                                              |                               |                              |                |
|                                 |                                                |          |                                                                                  |                                                     |                                      |                                                                  |                                                                         |                                              |                               |                              |                |
|                                 |                                                |          |                                                                                  |                                                     |                                      |                                                                  |                                                                         |                                              |                               |                              |                |
| Re                              | port Code                                      | Desc     | ription                                                                          | Impor                                               | ted Date                             | Created                                                          |                                                                         |                                              |                               |                              | -              |
| 11                              | 0                                              | Inna     | tient Part A                                                                     | Yes                                                 | 3/18/                                | 2013 10·13·28 A                                                  | м                                                                       |                                              |                               |                              |                |
|                                 | Revenue (                                      |          | Date of Service                                                                  | PS&R Amount                                         | Adjustment                           | Worksheet                                                        | Program                                                                 | Component                                    | Line                          | Column                       | Allocation Bas |
|                                 |                                                |          | 12/31/2012                                                                       | 197.87                                              | Amount<br>0.00                       | E. Part A                                                        | Title XVIII                                                             | Hospital                                     | 70.93                         | 1.00                         |                |
| 1                               | VBP                                            | _        | 02/21/2012                                                                       | 0.00                                                | 0.00                                 | E-1, Part I                                                      | Title XVIII                                                             | Hospital                                     | 1.00                          | 2.00                         | P              |
| 12                              | VBP                                            |          | 05/51/2015                                                                       |                                                     |                                      | E 1 Dark T                                                       | The Address                                                             | Hospital                                     | 1.00                          | 2.00                         |                |
| 1<br>2<br>3                     | VBP<br>PIP<br>PASS                             |          | 03/31/2013                                                                       | 0.00                                                | 0.00                                 | E-1, Part 1                                                      | The XVIII                                                               |                                              |                               |                              |                |
| 1<br>2<br>3<br>4                | VBP<br>PIP<br>PASS<br>OTH                      |          | 03/31/2013<br>12/31/2012                                                         | 0.00<br>196.07                                      | 0.00                                 | D-3                                                              | Title XVIII                                                             | Hospital                                     | 0.00                          | 2.00                         |                |
| 1<br>2<br>3<br>4<br>5           | VBP<br>PIP<br>PASS<br>OTH<br>HRR               |          | 03/31/2013<br>03/31/2013<br>12/31/2012<br>12/31/2012                             | 0.00<br>196.07<br>-393.94                           | 0.00 0.00 0.00                       | D-3<br>E, Part A                                                 | Title XVIII<br>Title XVIII<br>Title XVIII                               | Hospital<br>Hospital                         | 0.00<br>70.94                 | 2.00                         |                |
| 1<br>2<br>3<br>4<br>5<br>6      | VBP<br>PIP<br>PASS<br>OTH<br>HRR<br>FSP        |          | 03/31/2013<br>03/31/2013<br>12/31/2012<br>12/31/2012<br>12/31/2012               | 0.00<br>196.07<br>-393.94<br>89,531.63              | 0.00 0.00 0.00 0.00                  | E-1, Part 1<br>D-3<br>E, Part A<br>E, Part A                     | Title XVIII<br>Title XVIII<br>Title XVIII<br>Title XVIII                | Hospital<br>Hospital<br>Hospital             | 0.00 70.94 1.00               | 2.00                         |                |
| 1<br>2<br>3<br>4<br>5<br>6<br>7 | VBP<br>PIP<br>PASS<br>OTH<br>HRR<br>FSP<br>FSP |          | 03/31/2013<br>03/31/2013<br>12/31/2012<br>12/31/2012<br>12/31/2012<br>12/31/2012 | 0.00<br>196.07<br>-393.94<br>89,531.63<br>89,531.63 | 0.00<br>0.00<br>0.00<br>0.00<br>0.00 | E-1, Part 1<br>D-3<br>E, Part A<br>E, Part A<br>, Part A Exhibit | Title XVIII<br>Title XVIII<br>Title XVIII<br>Title XVIII<br>Title XVIII | Hospital<br>Hospital<br>Hospital<br>Hospital | 0.00<br>70.94<br>1.00<br>1.00 | 2.00<br>1.00<br>1.00<br>2.00 |                |
| 1<br>2<br>3<br>4<br>5<br>6<br>7 | VBP<br>PIP<br>PASS<br>OTH<br>HRR<br>FSP<br>FSP | <b>X</b> | 03/31/2013<br>03/31/2013<br>12/31/2012<br>12/31/2012<br>12/31/2012<br>12/31/2012 | 0.00<br>196.07<br>-393.94<br>89,531.63<br>89,531.63 | 0.00<br>0.00<br>0.00<br>0.00<br>0.00 | E-1, Part 1<br>D-3<br>E, Part A<br>E, Part A<br>, Part A Exhibit | Title XVIII<br>Title XVIII<br>Title XVIII<br>Title XVIII<br>Title XVIII | Hospital<br>Hospital<br>Hospital<br>Hospital | 0.00<br>70.94<br>1.00<br>1.00 | 2.00<br>1.00<br>1.00<br>2.00 |                |
| 1<br>2<br>3<br>4<br>5<br>6<br>7 | VBP<br>PIP<br>PASS<br>OTH<br>HRR<br>FSP<br>FSP | <b>X</b> | 03/31/2013<br>03/31/2013<br>12/31/2012<br>12/31/2012<br>12/31/2012<br>12/31/2012 | 0.00<br>196.07<br>-393.94<br>89,531.63<br>89,531.63 | 0.00<br>0.00<br>0.00<br>0.00<br>0.00 | E-1, Part I<br>D-3<br>E, Part A<br>E, Part A<br>, Part A Exhibit | Title XVIII<br>Title XVIII<br>Title XVIII<br>Title XVIII<br>Title XVIII | Hospital<br>Hospital<br>Hospital<br>Hospital | 0.00<br>70.94<br>1.00<br>1.00 | 2.00<br>1.00<br>1.00<br>2.00 | 2              |
| 1<br>2<br>3<br>4<br>5<br>6<br>7 | VBP<br>PIP<br>PASS<br>OTH<br>HRR<br>FSP<br>FSP |          | 03/31/2013<br>12/31/2012<br>12/31/2012<br>12/31/2012<br>12/31/2012<br>12/31/2012 | 0.00<br>196.07<br>-393.94<br>89,531.63<br>89,531.63 | 0.00<br>0.00<br>0.00<br>0.00<br>0.00 | D-3<br>E, Part A<br>E, Part A<br>, Part A Exhibit (              | Title XVIII<br>Title XVIII<br>Title XVIII<br>Title XVIII<br>Title XVIII | Hospital<br>Hospital<br>Hospital<br>Hospital | 0.00<br>70.94<br>1.00<br>1.00 | 2.00                         |                |
| 1<br>2<br>3<br>4<br>5<br>6<br>7 | VBP<br>PIP<br>PASS<br>OTH<br>HRR<br>FSP<br>FSP |          | 03/31/2013<br>03/31/2013<br>12/31/2012<br>12/31/2012<br>12/31/2012<br>12/31/2012 | 0.00<br>196.07<br>-393.94<br>89,531.63<br>89,531.63 | 0.00<br>0.00<br>0.00<br>0.00         | D-3<br>E, Part A<br>E, Part A<br>, Part A Exhibit (              | Title XVIII<br>Title XVIII<br>Title XVIII<br>Title XVIII<br>Title XVIII | Hospital<br>Hospital<br>Hospital<br>Hospital | 0.00<br>70.94<br>1.00<br>1.00 | 2.00                         |                |

## **PS&R Update Sequestration**

- CMS updated the PS&R to include Sequestration in the August 18<sup>th</sup> release which required HFS to update the csv extract import.
- Although the PS&R accumulates the claim's Sequestration reduction amount, CMS will recompute this amount for each provider type with the exception of HHAs. Therefore, HFS has made the change to import Sequestration under field SEQ and has assigned this to line 999.00 (unassigned) for each report with the exceptions of 329 & 339.

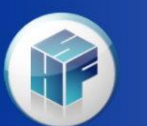

- Many users do an interim cost report and run the PS&R reconciliation with various PS&R paid thru dates.
- It is recommended when you want to update the PS&R recon with a later PS&R paid date csv file, to go into the directory where the cost report is housed and rename the mcp file and delete the mcp.bk\_ file. This will allow us to import a new csv with updated info and then will import your cross references and stats as shown on following slides.

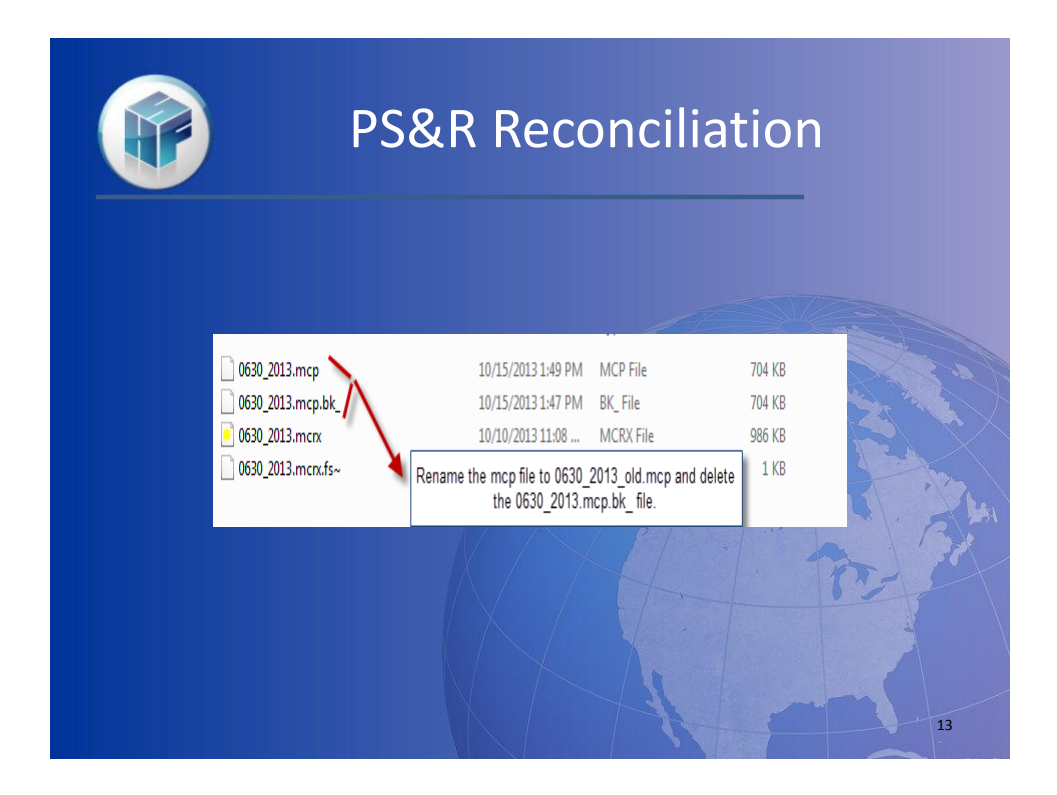

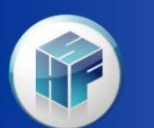

- Because you renamed the mcp file different than the mcrx file, when you now open the mcrx file and go to Tools – PS&R Recon, it will create a new mcp file that will be blank. You will then import the new updated csv file just like you are beginning the process.
- The next step is to select the Import Cross Reference button as shown on next slide.

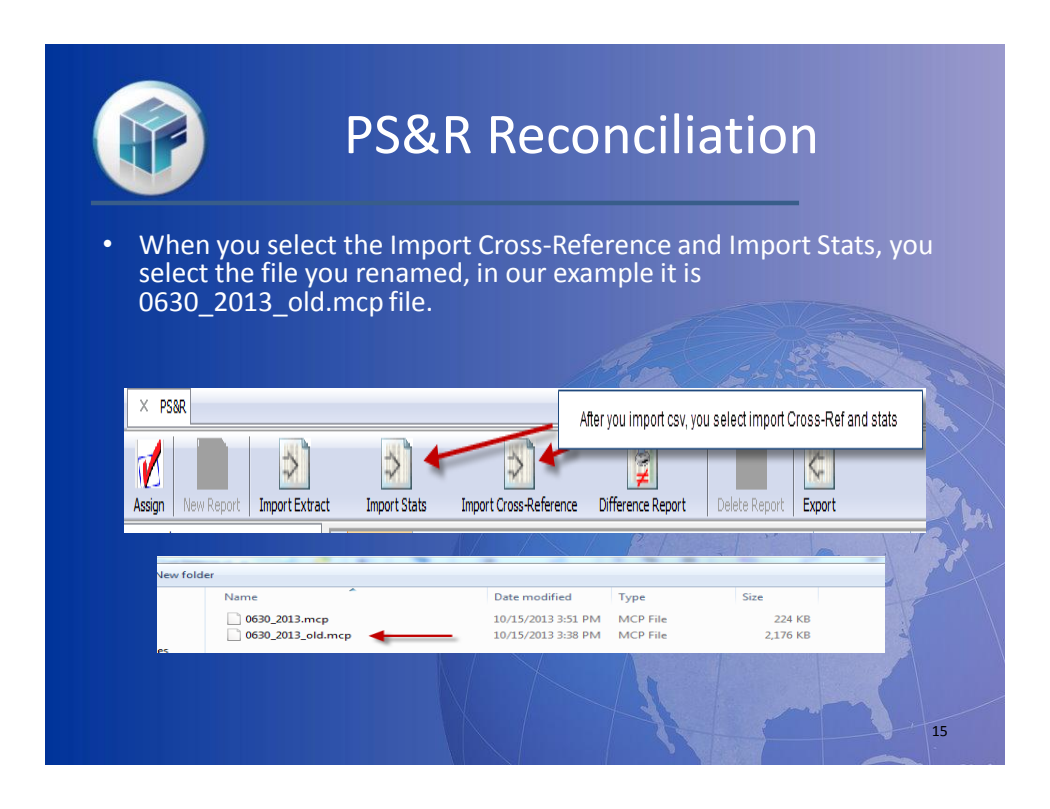

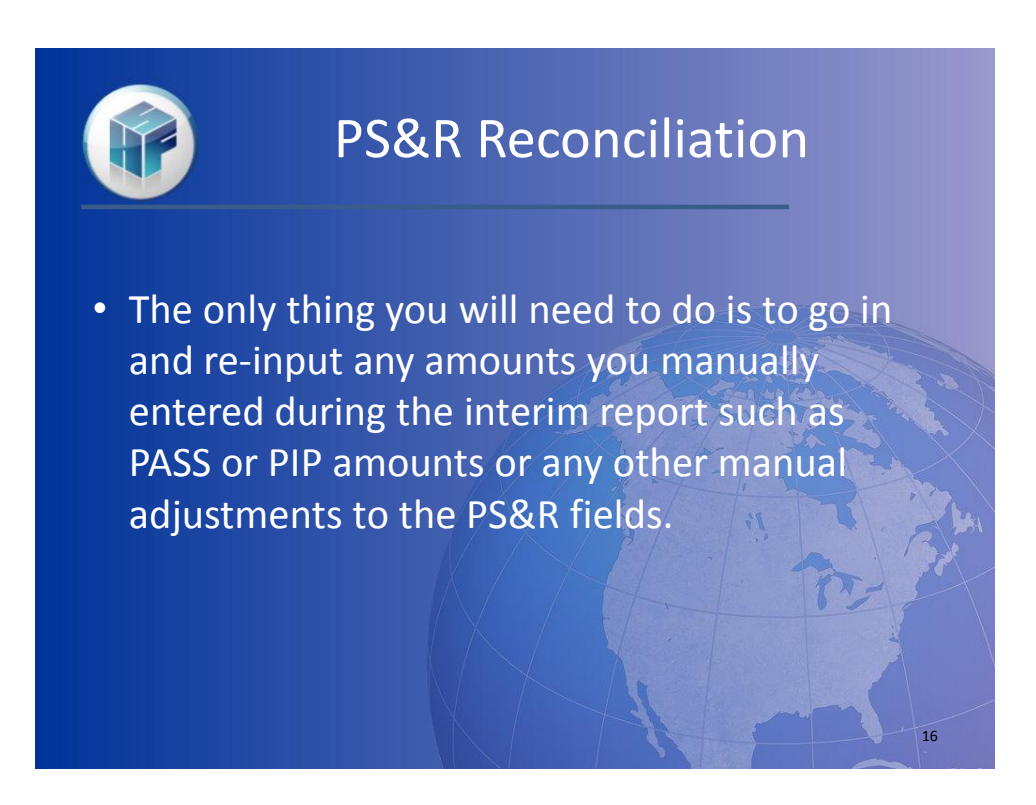

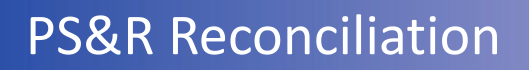

 One final thing about hospital PS&R assignments, the Medicare Days from the 110 Report do not flow to the S-3 Pt I. You will need to manually post these as we cannot tell if you have an ICU, CCU, Burn ICU, etc.

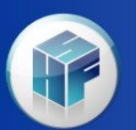

#### **PS&R Stats**

- We have another way to import stats for providers if they have many splits based upon a Charge Master that can be extracted to excel.
- We require the file to be an .mhss file for import. The field requirements are listed on the next slide.

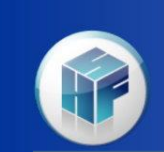

# **PS&R** Stats

The .mhss file is a comma separated file with 3 values. The first field is the statistic code. The statistic code can be up to 4 digits of numeric or alpha data. The second field is the cost center code. The cost center code must be numeric and formatted as 999.99. The third value is the allocation amount and should be numeric and formatted as 9(13). Decimal amounts are not currently allowed but there should be enough space to multiply your fraction by the appropriate amount to create a whole number. If a decimal is imported it will be rounded to the whole number.

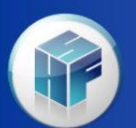

## **PS&R** Stats

• So you would set up your file into 3 columns, the 1<sup>st</sup> is the Stat Code, then the Cost Center in column 2 and the allocation basis in column 3 (my example is \$ amounts but can be %'s but remember no decimals).

| 120i | 30.00 | 89544057 | 1                                     |
|------|-------|----------|---------------------------------------|
| 120i | 31.00 | 849240   | 1 1 1 1 1 1 1 1 1 1 1 1 1 1 1 1 1 1 1 |
| 120i | 31.01 | 75825    | / / marker                            |
| 120i | 32.00 | 65715    |                                       |
| 120i | 34.00 | 5055     |                                       |
| 122i | 52.00 | 126522   |                                       |
| 122i | 52.01 | 57510    |                                       |
| 124i | 40.00 | 10595280 | 21 1 1 1 1                            |
| 128i | 41.00 | 10732293 |                                       |
| 171i | 43.00 | 79304    |                                       |
| 174i | 35.01 | 30651    |                                       |
| 174i | 35.02 | 10217    | 1                                     |
| 200i | 30.00 | 398628   |                                       |
| 200i | 31.00 | 22462982 |                                       |
| 200i | 31.01 | 7322944  |                                       |
|      |       |          |                                       |

20

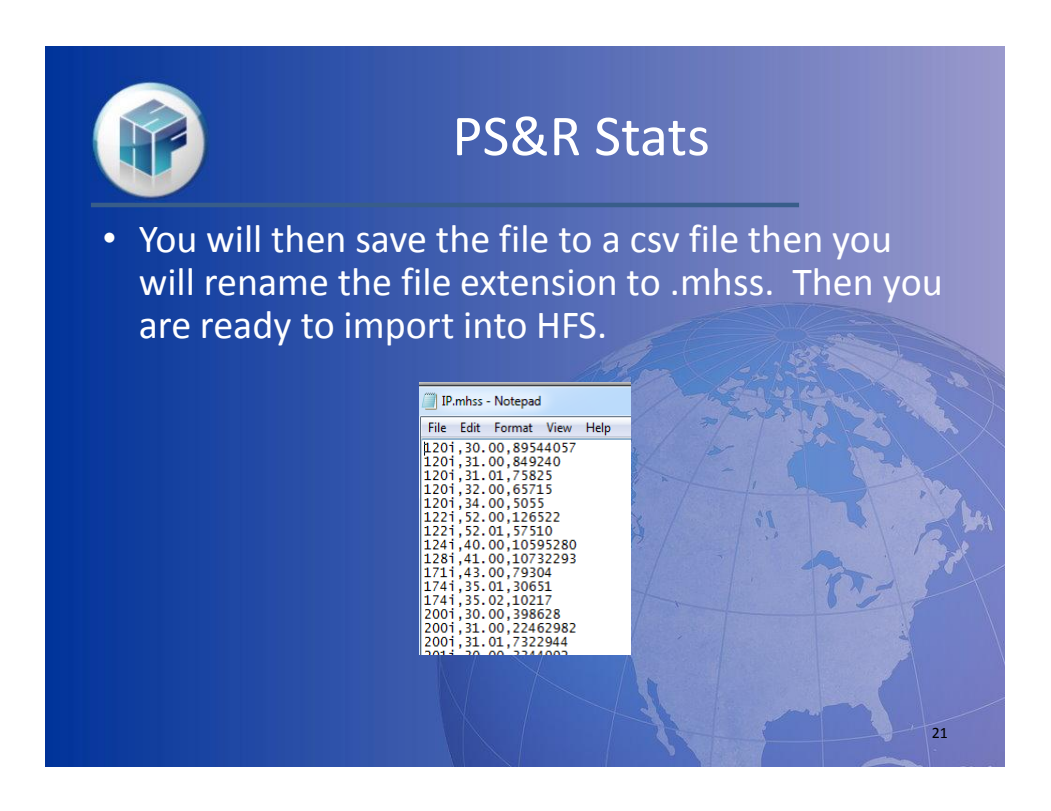

| PS&R S                                                                                                    | Stats                                                         |
|----------------------------------------------------------------------------------------------------|---------------------------------------------------------------|
| To import statistics into the HFS PS&R system:                                                                                                    |                                                               |
| <ol> <li>Once in your data file, open the PS&amp;R Reconciliation feature by go</li> <li>Click the Import Stats icon Import Stats</li> </ol>                             | ing to Tools  PS&R Reconciliation.                            |
| <ol> <li>Choose the .mhss file type from the drop down box to the left of th</li> </ol>                                                                                  | ne filename box.                                              |
| File name                                                                                                    | MCP Files (*.mcp)     MCP Files (*.mcp)     MCP Files (*.mcp) |
| <ol> <li>Select your file using the Browse function and click the Finished but</li> </ol>                                                                                | ton.                                                          |
| New PS&R Statistic - Import Statistics<br>Seedly the (MCP) file that contains the statistics to import.<br>Select the statistics to import, then ones the Primed button. | 2                                                             |
| Ele: C1WORF32(Hest-inhos                                                                                                    |                                                               |
| 5. The system will create any statistic code found in column A of the .mhss<br>center. The system generates a generic revenue code description that can                  | file and populate the amounts by cost<br>be edited later.     |
|                                                                                                    |                                                               |

|    |              | PS&R Sta            | ts         |
|----|--------------|---------------------|------------|
| St | atistic Code | Description         |            |
| 12 | 20i          | Revenue Code 120i   |            |
| 12 | 22i          | Revenue Code 122i   |            |
| 12 | 24i          | Revenue Code 124i   |            |
| 12 | 28i          | Revenue Code 128i   | 1. S. S.   |
| 17 | 71i          | Revenue Code 171i   | 17 Pro 1   |
|    |              |                     |            |
|    | Line         | Description         | Amount     |
| 1  | 30.00        | ADULTS & PEDIATRICS | 89,544,057 |
| 2  | 31.00        | INTENSIVE CARE UNIT | 849,240    |
|    | 44.00        |                     | 23         |

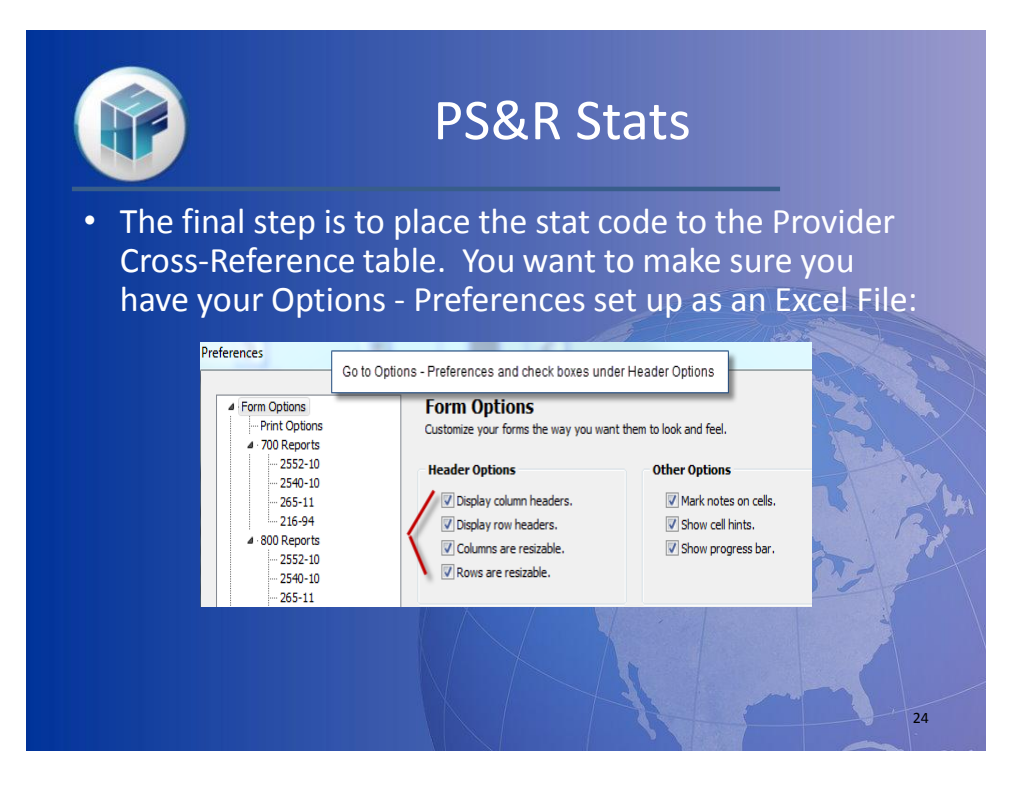

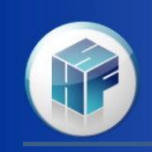

#### **PS&R Stats**

- The example I gave is for a provider that has each revenue code identified as a stat even if 100% going to one cost center. In this case we need to set the stat code to the Provider Cross-Reference.
- In this case we will go to the Provider Cross-Reference table and copy the revenue code column to excel to establish our stat code which was Rev Code plus i for Inpatient (i.e. 120i).

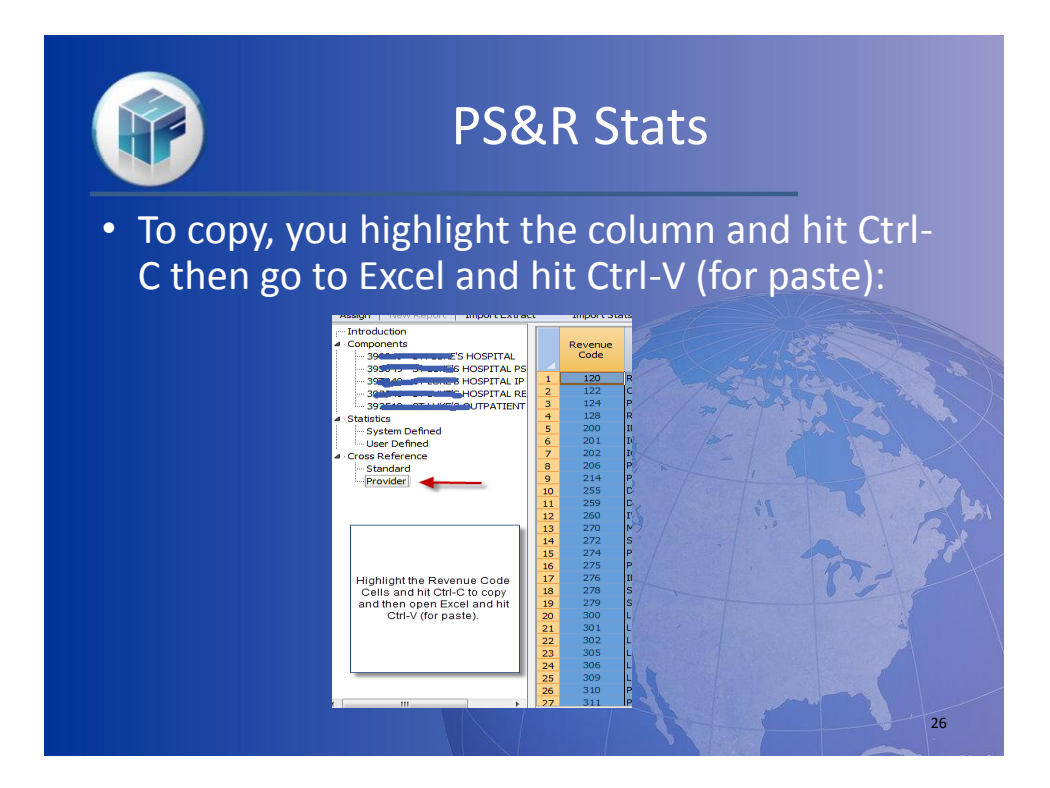

|                                                                                   | PS&R Stats                                                                                                    |
|-----------------------------------------------------------------------------------|----------------------------------------------------------------------------------------------------|
| • When in excel, you to match the stat of you use lower cather the Provider Cross | a have revenue code but need to add an "i" to this<br>code (it is mandated that stat code must match –<br>ase letter in the stat code, it must be lower case in<br>-Reference). |
| D E<br>120 =<br>122<br>124<br>128<br>200                                          | E G<br>Insert Function<br>Search for a function:<br>Type a brief desort                                                                                                    |
| 201<br>202<br>206<br>214<br>255<br>259<br>260                                     | Or select a category: Most Recently Used                                                                                                    |
| 200<br>270<br>272<br>274<br>275<br>276<br>276<br>278                              | CONCATENATE(text1,text2,)       Joins several text strings into one text string.       Help on this function       OK                                                           |

|          |       |           |       |                |               |           |           |           | 5       |           | 115           |               |          |        |          |           |
|----------|-------|-----------|-------|----------------|---------------|-----------|-----------|-----------|---------|-----------|---------------|---------------|----------|--------|----------|-----------|
| √ f×     | =CONC | ATENATE(I | 01,i) |                |               | <u>.</u>  |           |           |         |           |               |               |          |        |          |           |
|          | D     | E         | F     | G              | Н             |           | I.        | J         |         | К         | L             | N             | 1        | N      |          | 0         |
| 57       | 120 1 | E(D1,i)   | Fund  | ction Argun    | nents         |           |           |           |         |           |               |               |          |        | 8        | 23        |
| 40       | 122   |           |       | -              |               |           |           |           |         |           |               |               |          |        |          |           |
| 25       | 124   |           |       | UNCATENATE     | -             |           |           |           |         |           |               |               |          |        |          |           |
| 15       | 128   |           |       |                | Text1         | D1        |           |           |         |           | = "120"       | You           | to to th | e Tex  | t1 cell  | and       |
| 55       | 200   |           |       |                | Text2         | i i       |           |           |         |           | -             | select        | cell D1  | then   | in Tex   | t2 you    |
| 22       | 201   |           |       |                | Text3         |           |           |           |         | <b>5</b>  | = text        | enter         | i then   | hit Ol | ( - this | will      |
| 10       | 202   |           |       |                |               |           |           |           |         |           |               | create        | stat co  | de l.  | 20110    | COLE.     |
| 80       | 206   |           |       |                |               |           |           |           |         |           |               |               |          |        |          |           |
| 93       | 214   |           |       |                |               |           |           |           |         |           |               | _             | _        | -      | _        | _         |
| 04       | 255   |           | Joir  | ns several tex | xt strinas in | to one te | xt strina |           |         |           | =             |               |          |        |          |           |
| 51       | 259   |           |       |                |               | т         | w+2, +a   |           | 2 20    | o 1 to 7  | EE toyt ctrip | aa to bo io   | ined int |        | ale tev  | tetring   |
| 17       | 260   |           | _     |                |               | 10        | ar        | nd can be | text st | trings, r | umbers, or s  | single-cell r | eferenc  | es.    | gie tex  | .c suring |
| 28       | 270   |           | _     |                |               |           |           |           |         |           |               |               |          |        |          |           |
| 82       | 272   |           | -     |                |               |           |           |           |         |           |               |               |          |        |          |           |
| 44<br>00 | 274   |           |       | mula result =  |               |           |           |           |         |           |               | _             |          | _      |          |           |
| 92       | 275   |           | Hel   | p on this fund | ction         |           |           |           |         |           |               |               | ОК       |        | Car      | ncel      |
| 44       | 276   |           |       | _              | _             | -         | _         | _         | -       | _         | -             | _             | _        | _      | _        | _         |
| /3       | 2/8   |           |       |                |               | //        |           | /         |         | Yan       |               | All and a     |          | 5.21 5 |          |           |

| P        | )                 |      | PS&                  | R Stats                             | _      |        |
|----------|-------------------|------|----------------------|-------------------------------------|--------|--------|
| D E      | F G               |      |                      |                                     |        |        |
| 122 1221 |                   | Code |                      | Revenue Code Description            | Number | Code   |
| 124 124  | You then copy     |      |                      |                                     |        |        |
| 124 124  | and past the col  | 120  | ROOM-BOARD/SEMI      |                                     | 0.00   | 120i   |
| 128 1281 | E formula         | 122  | OB/2BED              |                                     | 0.00   | ) 122i |
| 200 2001 | (Concatenate      | 124  | PSYCH/2BED           |                                     | 0.00   | ) 124i |
| 201 201i | (D1, T)) to the   | 128  | REHAB/2BED           |                                     | 0.00   | ) 128i |
| 202 202i | in col E Then     | 200  | INTENSIVE CARE       | You paste ths stat codes in         | 0.00   | ) 200i |
| 206 206i | you copy this col | 201  | ICU/SURGICAL         | Statistic Code Column and since     | 0.00   | 0 201i |
| 214 214i | E to the HFS      | 202  | ICU/MEDICAL          | you are allocating the revenue code | 0.00   | 202i   |
| 255 255i | Recon Provider    | 206  | POST ICU             | out the W/S & Line Number           | 0.00   | 206    |
| 259 2591 | Cross-            | 214  | POST/CCU             | column                              | 0.00   | 214    |
| 255 2551 | Reference.        | 255  | DRUGS/INCIDENT RAD   |                                     | 0.00   | 2001   |
| 200 2001 |                   | 259  | IV THED ADV          |                                     | 0.00   | 255    |
| 2/0 2/01 |                   | 270  | MED-SLIRG SLIPPLITES |                                     | 0.00   | 2001   |
| 272 272i |                   | 272  | STERILE SUPPLY       |                                     | 0.00   | 272i   |
| 274 274i |                   | 274  | PROSTH/ORTH DEV      |                                     | 0.00   | 274    |
| 275 275i |                   | 275  | PACE MAKER           |                                     | 0.00   | 275i   |
| 276 276i |                   | 276  | INTR OC LENS         |                                     | 0.00   | ) 276i |
| 278 278i |                   | 278  | SUPPLY/IMPLANTS      |                                     | 0.00   | ) 278i |
| 270 2701 |                   | 270  |                      |                                     | 0.00   | 1 270: |
|          |                   |      |                      |                                     |        | 29     |

|                 |                    |                                                        | _            |                    |                   |                                    |                                             |
|-----------------|--------------------|--------------------------------------------------------|--------------|--------------------|-------------------|------------------------------------|---------------------------------------------|
| Revenue<br>Code |                    | Revenue Code Description                               | Worksh<br>Nu | eet A Line<br>mber | Statistic<br>Code | Override for Part B<br>Line Number | Override for<br>Part B<br>Statistic<br>Code |
| 120             | ROOM-BOARD/SEMI    |                                                        |              | 0.00               | 120i              | 0.00                               | 120o                                        |
| 122             | OB/2BED            |                                                        |              | 0.00               | 122i              | 0.00                               | 122o                                        |
| 124             | PSYCH/2BED         |                                                        |              | 0.00               | 124               | 0.00                               | 1240                                        |
| 128             | REHAB/2BED         |                                                        |              | 0.00               | 128i              | 0.00                               | 1280                                        |
| 200             | INTENSIVE CARE     | At right we have an Override for Part B Line Number    | this         | 0.00               | 200i              | 0.00                               | 200o                                        |
| 201             | ICU/SURGICAL       | column is used if Pt B PS&R reports are allocated 1    | 00%          | 0.00               | 20 1i             | 0.00                               | 201o                                        |
| 202             | ICU/MEDICAL        | to a specific cost center, you place that # here. If y | ou           | 0.00               | 202i              | 0.00                               | 202o                                        |
| 206             | POST ICU           | allocate the same as Pt A, then you keep this at 0.    | The          | 0.00               | 206i              | 0.00                               | 2060                                        |
| 214             | POST/CCU           | last column Override for Part B Statistic Code is us   | ed if        | 0.00               | 214               | 0.00                               | 2140                                        |
| 255             | DRUGS/INCIDENT RAD | you want to allocate Pt B PS&R charges on a stat ba    | sis, in      | 0.00               | 255i              | 0.00                               | 2550                                        |
| 259             | DRUGS/OTHER        | this example we have a Pt A stat and a different one   | for Pt       | 0.00               | 259i              | 0.00                               | 2590                                        |
| 260             | IV THERAPY         | B.                                                     |              | 0.00               | 260i              | 0.00                               | 2600                                        |
| 270             | MED-SURG SUPPLIES  |                                                        |              | 0.00               | 270i              | 0.00                               | 2700                                        |
| 272             | STERILE SUPPLY     |                                                        |              | 0.00               | 272i              | 0.00                               | 2720                                        |
| 274             | PROSTH/ORTH DEV    |                                                        |              | 0.00               | 274i              | 0.00                               | 2740                                        |
| 275             | PACE MAKER         |                                                        |              | 0.00               | 275i              | 0.00                               | 2750                                        |
| 276             | INTR OC LENS       |                                                        |              | 0.00               | 276i              | 0.00                               | 2760                                        |
| 278             | SUPPLY/IMPLANTS    |                                                        |              | 0.00               | 278i              | 0.00                               | 2780                                        |
| 279             | SUPPLY/OTHER       |                                                        |              | 0.00               | 279i              | 0.00                               | 2790                                        |